## 【講習の申込み】

### 令和5年度防火管理講習の実施について

ページ番号:0000316152 更新日:2023年6月22日更新 🔒 印刷ページ表示

この講習は、消防法施行令第3条第1項に規定する防火管理に関する講習で、この講習の課程を修了す ることによって、消防法第8条第1項に規定する防火管理者としての資格を有することができます。防火 管理についての詳細は「<u>防火管理について</u>」のページをご覧ください。

| 令和5年5月16日(火)         | 5月17日(水)                                                                                   | 令和5年5月2日(火)                                                                                                    |  |
|----------------------|--------------------------------------------------------------------------------------------|----------------------------------------------------------------------------------------------------|--|
| 令和5年6月15日(木)         | 6月16日(金)                                                                                   | 令和5年6月1日(木)                                                                                                    |  |
| 令和5年7月6日(木)          | 7月 7日(金)                                                                                   | 令和5年6月22日(木)                                                                                                    |  |
| △和5年9月9日(川))         |                                                                                            | 今初に左っ日って口(小)                                                                                                    |  |
| 市和5年6月6日(火)          | 8月 9日(水)                                                                                   | 〒443年7月25日(火)                                                                                                    |  |
| <b>今</b> 和5年9月21日(月) | 08200(8)                                                                                   | △和5年0月7日(日)                                                                                                    |  |
| 〒和5年6月21日(月)         | 6月28日(月)                                                                                   | 节和5年8月7日(月)                                                                                                    |  |
| A和5年0月10日(小)         | 08120(*)                                                                                   | 今初5年9月20日(小)                                                                                                    |  |
| 12112年9月12日(火)       | 9月13日(水)                                                                                   | 7415年8月29日(火)                                                                                                    |  |
|                      | 令和5年5月16日(火)<br>令和5年6月15日(木)<br>令和5年7月6日(木)<br>令和5年8月8日(火)<br>令和5年8月21日(月)<br>令和5年9月12日(火) | <ul> <li>令和5年5月16日(火) 5月17日(水)</li> <li>令和5年6月15日(木) 6月16日(金)</li> <li>令和5年7月6日(木) 7月 7日(金)</li> <li>令和5年8月8日(火) 8月 9日(水)</li> <li>令和5年8月21日(月) 8月28日(月)</li> <li>令和5年9月12日(火) 9月13日(水)</li> </ul> |  |

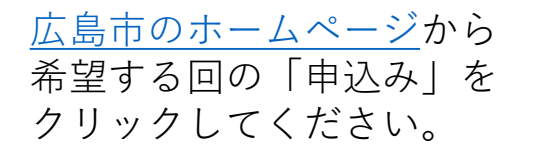

# 【利用者ログイン】

|                                | 利用者ログイ               | ン                                   |                                                |  |
|--------------------------------|----------------------|-------------------------------------|------------------------------------------------|--|
|                                | 手続き名                 | 第493回防火管理講習(甲種新規・乙種)                | (令和5年8月21日(月)・28日(月))                          |  |
| 既に利用者登録が済んでいる<br>方はID、パスワードを入力 | 受付時期                 | 2023年2月17日9時00分~2023年8月7日           | 17時15分                                         |  |
|                                |                      | この手続きは利用者登録せずに、利用<br>利用者登録した後、申込みを  | することはできません。<br>してください。<br><u>利用者登録される方はこちら</u> |  |
|                                | 既に利用者登               | 録がお済みの方                             |                                                |  |
| してください。                        | 利用者IDを入              | 力してください                             |                                                |  |
|                                | 利用者登録時に使<br>または各手続の担 | 用したメールアドレス、<br>当部署から受領したIDをご入力ください。 | 初めて利用する場合は、<br>「利用者登録される方はこちら」<br>をクリックしてください。 |  |
|                                | パスワードを               | 入力してください                            | 次ページ以降の                                        |  |
|                                | 利用者登録時に設             | 定していただいたパスワード、                      | 【利用者登録方法①~④】参照                                 |  |

手続き由い

または各手続の担当部署から受領したパスワードをご入力ください。 忘れた場合、「パスワードを忘れた場合はこちら」より再設定してください。

### 利用者登録説明

下記の内容を必ずお読みください。

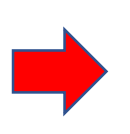

「利用者登録される方はこちら」 をクリックした画面です。

利用案内を確認し、「同意する」 をクリックしてください。 利用者情報を登録した場合、以後の手続きに際し、利用者としてログインできます。 また登録した情報は、それぞれの手続きにおいて利用できるため、入力が簡素化されます。 繰り返し本サービスをご利用される場合は、利用者情報の登録をお勧めします。

利用者が一定期間(730日)ログインしていない場合、登録情報すべてを削除いたします。

#### <利用規約>

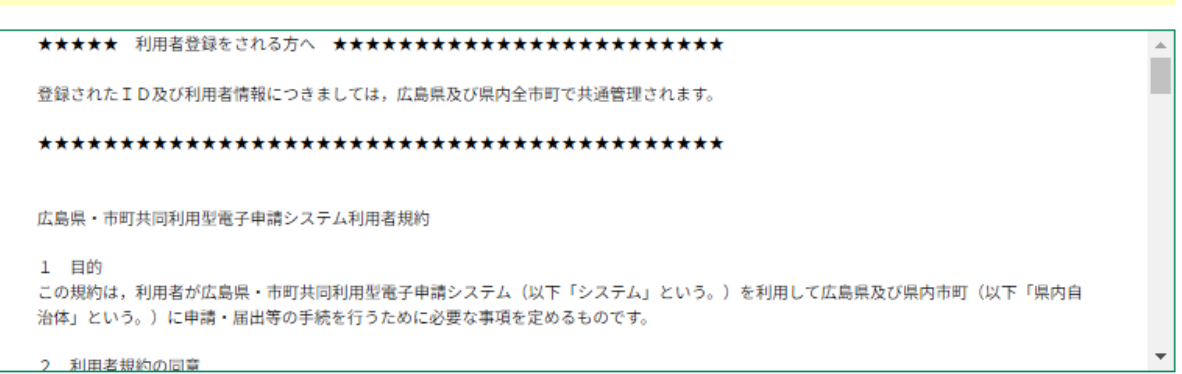

「同意する」ボタンをクリックすることにより、この説明に同意いただけたものとみなします。

#### 上記をご理解いただけましたら、同意して進んでください。

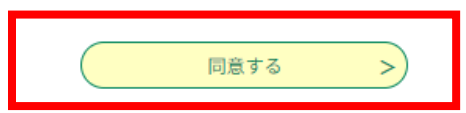

### 【利用者登録方法②】

#### 利用者管理

利用者ID入力(利用者登録) 連絡がとれるメールアドレスを入力してください。 登録いただいたメールはそのまま利用者IDとなります。 入力が笑ていたしましたら、アドレスに申込画面のURLを犯罪したメールを送信します。 URLにアクセスし、残りの情報を入力して登録を完了させてください。 また、迷惑メール対極券を行っている場合には、「<u>city hiroshima@apply.etuma.jp</u>」からのメール受信が可能な規定に変更してください。 上記の対極を行っても、中込画面のURLを犯罪したメールが返信されてこない場合には、別のメールアドレスを使用して申込みを行ってください。 と記の対極を行っても、中込画面のURLを犯罪したメールが返信されてこない場合には、別のメールアドレスを使用して申込みを行ってください。 表表に、誘導元のメールアドレスに返信しても問合せに対応できません。 最後に、誘導電話のメールでは、初期後定てURLリンク付きメールを招答する設定をされている場合がございますので、その場合も同様にメール 受信が可能な設定に変更してください。

利用者ID入力

| 利用者区                               | うを選択してください 必須  | 8         |   |  |
|------------------------------------|----------------|-----------|---|--|
| <ul> <li>個人</li> <li>法人</li> </ul> |                |           |   |  |
| 利用者ID                              | (メールアドレス) を入力し | してください 必須 |   |  |
|                                    |                |           |   |  |
| 利用者ID                              | (確認用)を入力してくださ  | きい「必須」    |   |  |
|                                    |                |           |   |  |
|                                    |                | 登録する      | > |  |

利用者区分は「**個人**」を選択してく ださい。 ※法人を選択すると申請できません。

利用者ID (メールアドレス) を入力 し、、登録するをクリックしてくだ さい。

メール画面

【電子申請システム】登録アドレス確認

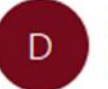

denshi-shinsei@e-tumo-mail.bizplat.asp.lgwan.jp 宛先

このメールは広島県・市町共同利用型電子申請システムが発行しております。

利用者登録画面への URL をお届けします。

利用者登録画面へのURLをクリック してください。

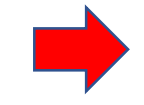

◆パソコン、スマートフォンはこちらから

https://apply.e-tumo.jp/city-hiroshima-u/profile/inputUser\_initDisplay?userId=ta.yamane% 40city.hiroshima.lg.jp&t=1689224340877&code=0&id=877d2e6d9c1054ab29a9e5c8a27d8d43

上記の URL にアクセスして残りの情報を入力してください。

## 【利用者登録方法④】

電子申請画面

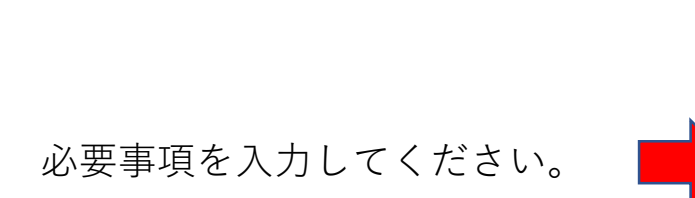

| ● 申請書ダウ               | ンロード                           |                     |        |
|-----------------------|--------------------------------|---------------------|--------|
| <b>〉</b> 手続き申込        | ) 申込内容照会                       | > 職責署名検証            |        |
|                       |                                | 利用者管理               |        |
| 利用者登録                 |                                |                     |        |
|                       |                                |                     |        |
|                       | 登録された個人情報                      | 8は、本電子申込に係る事務以外には利用 | 致しません。 |
| 利用者区分                 |                                |                     |        |
| 個人                    |                                |                     |        |
| 利用者ID                 |                                |                     |        |
|                       |                                |                     |        |
| パスワード                 | を入力してください                      | 必須                  |        |
| パスワードは6〜2<br>使用可能文字は、 | 0文字、1種類以上の文字で入力し<br>英小文字、数字です。 | <i>、</i> てください。     |        |
|                       |                                |                     |        |
| パスワード                 | (確認用)を入力して                     | てください 必須            |        |
| 同じものをもう一              | 度入力してください。                     |                     |        |
|                       |                                |                     |        |

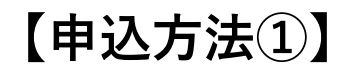

### <u>広島市ホームページ</u>

| 第489 | 9回(受付終了) | 令和5年5月16日(火)        | 5月17日(水)  | 令和5年5月2日(火)   |  |
|------|----------|---------------------|-----------|---------------|--|
| 第490 | 0回(受付終了) | 令和5年6月15日(木)        | 6月16日(金)  | 令和5年6月1日(木)   |  |
| 第49  | 1回(受付終了) | 令和5年7月6日(木)         | 7月 7日(金)  | 令和5年6月22日(木)  |  |
| 第493 | 2回       | 今和5年9月9日(川)         |           | 今初に左っ日ってロバル)  |  |
| 申込る  | を<外部リンク> | 7100円07(又)          | 6月9日(小)   | 节和5年7月25日(火)  |  |
| 第493 | 3回       | △和5年9月21日(月)        | 08200(B)  | △和5年0月7日(月)   |  |
| 申込る  | を<外部リンク> | 节和5年6月21日(月)        | 0月20日(月)  | 元和2年9月7日(月)   |  |
| 第494 | 4回       | <b>会和5年0月10日(川)</b> | 08120(-)) | △和5年9月20日(川)  |  |
| 申込る  | なく外部リンク> | 〒和5年9月12日(火)        | 9月13日(水)  | 〒415年6月29日(火) |  |

電子申請画面

#### 手続き申込

| 手続き名                                                                     | 第496回防火管理講習(甲種新規・乙種)(令和5年10月11日(水)・                                                                                         | 12日(木))                          |  |
|--------------------------------------------------------------------------|----------------------------------------------------------------------------------------------------|----------------------------------|--|
| 受付時期                                                                     | 2023年2月17日9時00分~2023年9月27日17時15分                                                                                            | 2023年2月17日9時00分~2023年9月27日17時15分 |  |
|                                                                          | この手続きは利用者登録せずに、利用することはできません。<br>利用者登録した後、申込みをしてください。                                                                        | 利用者登録される方はこち                     |  |
| 既に利用者登録                                                                  | 録がお済みの方                                                                                                    |                                  |  |
| 利用者IDを入                                                                  | カしてください                                                                                                    |                                  |  |
|                                                                          |                                                                                                    |                                  |  |
|                                                                          |                                                                                                    |                                  |  |
| 利用者登録時に使用<br>または各手続の担当                                                   | flしたメールアドレス、<br>台部者から受領したIDをご入力ください。                                                                                        |                                  |  |
| 利用者登録時に使用<br>または各手続の担当<br>パスワードを)                                        | Bしたメールアドレス、<br>当部署から受領したIDをご入力ください。<br>入力してください                                                                             |                                  |  |
| 利用者登録時に使用<br>または各手続の担当<br>パスワードを)                                        | Hしたメールアドレス、<br>A部署から受領したIDをご入力ください。<br>入力してください                                                                             |                                  |  |
| 利用者登録時に使用<br>または各手続の担当<br>パスワードをン<br>利用者登録時に吸定<br>または各手続の担当<br>忘れた場合、「バス | Hしたメールアドレス、<br>当部者から受領したIDをご入力ください。<br>入力してください<br>なしていただいたパスワード、<br>当部者から受領したパスワードをご入力ください。<br>スワードを忘れた場合はこちら」より再設定してください。 |                                  |  |

ログイン

>

<u>希望する回の申込み</u>をクリックして、<u>電子申請画面でログイン</u>してください。

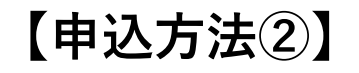

#### 申込

広島市消防局管轄区域内に居住し または、勤務する方以外は受講が できません。

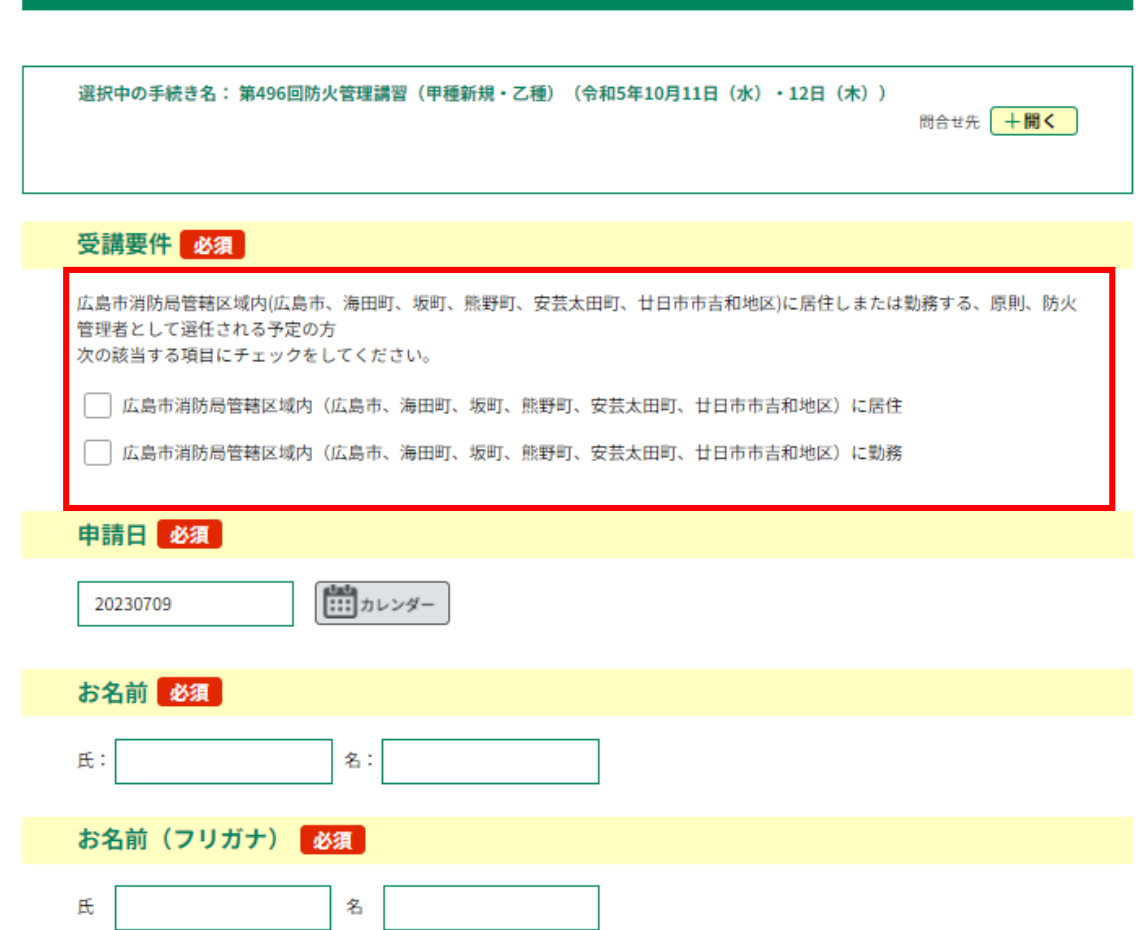

# 【申込方法③】

|                                               | 申請者の郵便番号 必須                                                                                        |
|-----------------------------------------------|----------------------------------------------------------------------------------------------------|
|                                               | 郵便番号 住所校索                                                                                          |
| 「申請者の住所」は、事業所の住所<br>ではなく、受講者の住所を入力<br>してください。 | 申請者の住所後親                                                                                           |
|                                               | ※事業所の住所ではなく <u>本人の住所</u> を入力してください。<br>住所                                                          |
|                                               | 申請者の電話番号の復話番号の意味を見ていた。                                                                             |
|                                               | 大雨等により講習が中止となった場合等の連絡先として使用するため、直接連絡が可能な携帯電話番号等を入力してください。<br>電話番号                                  |
|                                               | 講習区分 必須                                                                                            |
| 必要事項を入力して、最後に<br>「確認へ進む」をクリックしてください。          | <ul> <li>甲種防火管理新規講習(科目免除なし)</li> <li>甲種防火管理新規講習(科目免除あり)</li> <li>乙種防火管理講習</li> <li>選択解除</li> </ul> |
|                                               | 甲種の受講日の後、選択肢の結果によって入力条件が変わります                                                                      |
|                                               | 令和5年10月11日 (水)・12日 (木)                                                                             |
|                                               | 確認へ進む                                                                                              |

【メールの確認①】

メール画面

申込後すぐ、申込完了通知のメールが、 登録したメールアドレスに送信されます。 ※受講決定のメールではありません。

### 【電子申請システム】申込完了通知

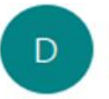

denshi-shinsei@e-tumo-mail.bizplat.asp.lgwan.jp 宛先

このメールは広島県・市町共同利用型電子申請システムが発行しております。

手続き名:

第496回防火管理講習(甲種新規・乙種)

の申込みを受け付けました。

整理番号とパスワードをお届けします。

整理番号: 1111111111

パスワード aaaaAAAAA

【メールの確認②】

メール画面

消防局で申込み内容を確認後、 内容に不備が無ければ、登録した メールアドレスに受付完了のメー ルが届きます。

メールに記載のリンク先から、講 習の手引きを印刷し、講習当日に 持参してください。

### 電子申請受付完了のお知らせ

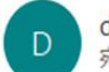

denshi-shinsei@e-tumo-mail.bizplat.asp.lgwan.jp 宛先

このメールは広島県・市町共同利用型電子申請システムが発行しております。

手続き名:

第 495 回防火管理講習(甲種新規・乙種)

整理番号: 1111111111

上記の申請について、受付を完了しました。 以下のホームページの「申込内容照会」から、添付ファイル「講習の手引き(甲種新規・乙種)」を印刷して、受講 者氏名をご記入いただき、講習当日にご持参ください。 https://s-kantan.jp/city-hiroshima-u/inguiry/inguiry initDisplay.action

都合により講習をキャンセルする場合は、下記の問合せ先へご連絡ください。